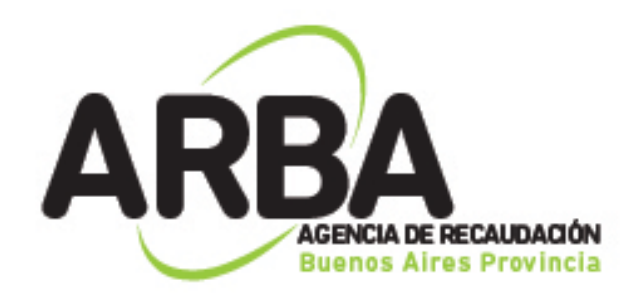

Instructivo Declaración Jurada EMPRESAS DE SERVICIOS

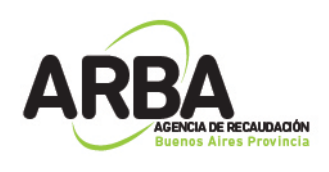

Instructivo Declaración Jurada Empresas de Servicios

Paso 1- Seleccionar desde la lista de contribuyentes cargados en el SIAP a la persona por la cual desea realizar la declaración jurada y clickear en el ícono situado arriba a la derecha.

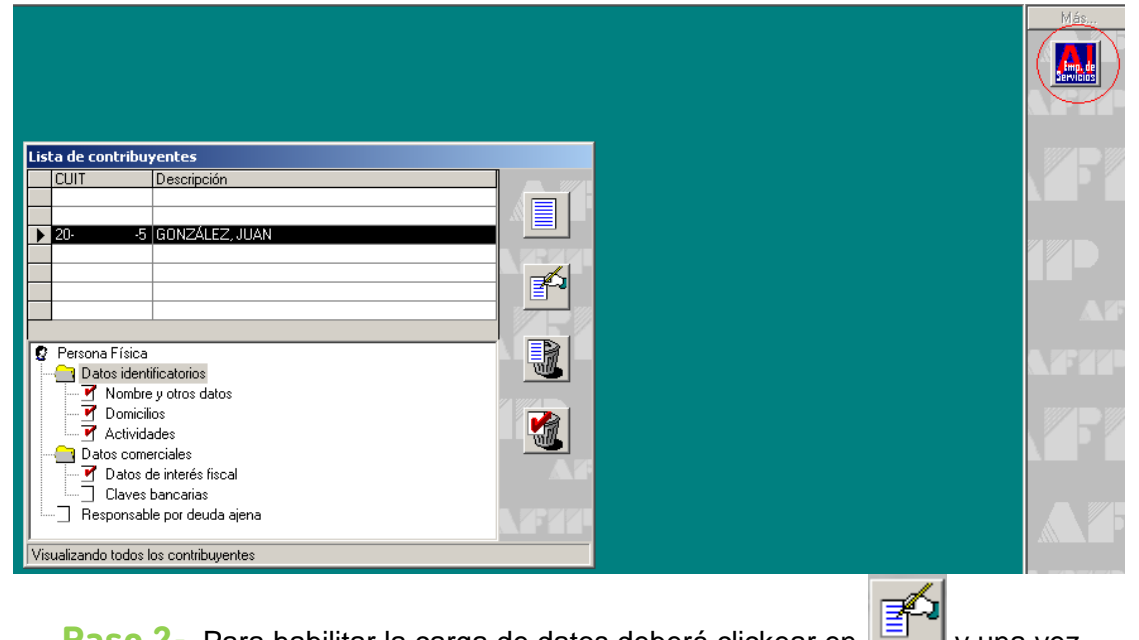

Paso 2- Para habilitar la carga de datos deberá clickear en 📃 y una vez

completados en . Deberá completar todos los datos del responsable, los mismos son Nombre y Apellido; Tipo de documento, en donde se desplegará una lista en la cual deberá seleccionar el tipo de documentación deseada (DNI, CUIT, CUIL, etc); el número de la documentación deseada; el teléfono y el correo electrónico.

| Agentes de Información - Empresas de Servicios                                                | _        |
|-----------------------------------------------------------------------------------------------|----------|
| Agente: GONZÁLEZ, JUAN Cuit: 20.5                                                             |          |
| Datos del Responsable                                                                         |          |
| Nombre y Apellido:                                                                            |          |
| Tipo de document <u>o</u> :                                                                   |          |
| Número documento:                                                                             |          |
| Teléfono:                                                                                     | 120      |
| Correo electrónico:                                                                           | <b>V</b> |
| <b>Importante</b><br>Debe completar los datos del firmante para poder realizar la liquidación | X        |

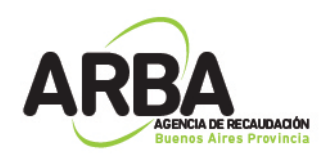

Una vez tildado el botón verde pasará a la siguiente pantalla, en donde deberá dirigirse a "Declaraciones Juradas".

| Agentes de Información - Empresas de Servicios |      |
|------------------------------------------------|------|
| Agente: GONZÁLEZ, JUAN                         | REA  |
| Datos del Responsable                          |      |
| Nombre y Apellido: Maria Pérez                 |      |
| Tipo de document <u>o</u> : DNI                | 1    |
| Número documento: 1 1                          | Enh  |
| Teléfono: 221 - 4 4                            | 120  |
| Correo electrónico:                            |      |
| Datos                                          | ASED |
| Declaraciones Juradas                          | >    |

Paso 3- Datos de la Declaración Jurada

Para habilitar la carga de datos deberá seleccionar de la lista desplegable el tipo de servicio que brinda el contribuyente (si es de energía eléctrica, agua

potable, gas natural por red, etc) clickear en

Deberá seleccionar el tipo de presentación (semestral, cuatrimestral, trimestral, etc), el año al que pertenece la declaración, el período, y el tipo (si es original,

|   | rectificativa o multa). Luego clickear en 📶. |       |
|---|----------------------------------------------|-------|
|   | Datos de la Declaración Jurada C.U.I.T. 20 5 |       |
|   | Tipo de Servicio                             |       |
|   | Año Período Tipo DJ Generada                 |       |
|   |                                              |       |
|   |                                              |       |
|   |                                              |       |
|   |                                              |       |
|   |                                              |       |
|   |                                              |       |
|   | Declaración jurada seleccionada              | (ASD) |
|   | Tipo de Presentación:                        |       |
|   | Año Período Ipo Ipo                          | SP -  |
|   |                                              | AFE   |
| I |                                              |       |

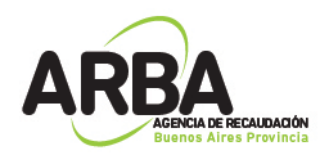

**Paso 4-** Seguidamente podrá visualizar una pantalla en la que deberá completar los datos de la declaración jurada.

Clickeando en podrá agregar otra declaración. Luego deberá seleccionar, en el sector izquierdo, cuál es la que desea completar los datos. El

botón w sirve para eliminar la declaración jurada seleccionada, el para eliminar la información del ítem seleccionado (por ejemplo "Detalle de

Consumos"), el para copiar la información cargada de una declaración

juarda a otra, y el  $\xrightarrow{24}$  para salir de la pantalla.

Una vez seleccionada la declaración deseada deberá dirigirse a Detalles de Consumos y hacer doble click.

| Datos de la Declaració     | ón Jurada C.U.I.T. 2(                          | 15                                                      |          |
|----------------------------|------------------------------------------------|---------------------------------------------------------|----------|
| Tipo de Servicio           | Energía Eléctrica                              | ×                                                       |          |
| Año Período  2010 1 2011 1 | Tipo DJ Generada<br>Original No<br>Original No | Declaracion Jurada seleccionada     Detalle de Consumos |          |
|                            |                                                |                                                         |          |
|                            |                                                |                                                         |          |
| – Declaración iurada       | seleccionada                                   |                                                         | ASEDER   |
| Tipo de Presentación:      | Cuatrimestral                                  | Y                                                       | 1990     |
| Año 2010                   | Período 1                                      | Tipo Original                                           | <u>-</u> |
|                            |                                                |                                                         |          |

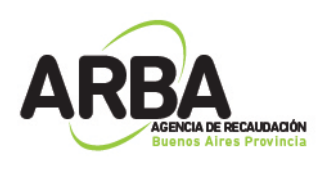

## Paso 5- Detalle de consumos (del usuario/contribuyente)

| Detalle de Consumos                                                                                    | C.U.I.T. 20 | 5 1-2010                                  |           |          |
|----------------------------------------------------------------------------------------------------|-------------|-------------------------------------------|-----------|----------|
| Apellido y Nombre/ Ra                                                                                  | zón Social  | Clave Fiscal                              | Documento |          |
| Cliente<br>Nombre y Apellido / Deno<br>Tipo Documento:<br>Clave Fiscal:<br>Categorización frente al IV | minación: 🔽 | Número Documento:<br>Número Clave Fiscal: |           |          |
| Suministro<br>Dirección                                                                                | tados: 0    |                                           |           | <b>3</b> |

Para completar el detalle de consumos hay dos opciones de carga de la Declaración Jurada, manualmente o importar un archivo cargado.

#### a) Manualmente

Debe clickear en 📃 I y luego completar los datos:

- Nombre y Apellido/Denominación
- Tipo de documento: CPF, DNI, DNIE, LC, LE, PASAPORTE
- Número de documento
- Clave Fiscal: CDI, CUIL, CUIT
- Número de Clave Fiscal
- Categorización frente al IVA: Consumidor Final, Exento, Monotributo, No Categorizado, Responsable Inscripto.

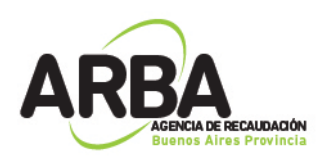

| Detalle de Consumos         | C.U.I.T. 20 | 5 1-2010             |           |               |
|-----------------------------|-------------|----------------------|-----------|---------------|
| Apellido y Nombre/ Ra       | zón Social  | Clave Fiscal         | Documento | R.G.          |
|                             |             |                      |           | ase.          |
|                             |             |                      |           | ASTR?         |
|                             |             |                      |           |               |
|                             |             |                      |           | 11            |
| Cliente                     |             |                      |           | 60h           |
| Nombre y Apellido / Deno    | minación:   |                      |           | 1 <u>2</u> 0) |
| Tipo Documento:             | •           | Número Documento:    |           |               |
| Clave Fiscal:               | •           | Número Clave Fiscal: |           | A(20)         |
| Coloradia alla fonda alla   |             | <b>_</b>             |           |               |
| Categorizacion frente al IV | A: ]        |                      |           | <u></u>       |
| Suministro                  |             |                      |           |               |
| Direction                   |             |                      |           | Carl          |
|                             |             |                      |           | X             |
|                             |             |                      |           |               |
| Cantidad de Clientes lis    | tados: U    |                      |           |               |

Luego clickear en para cargar el Domicilio del Suministro, de

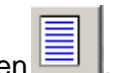

Facturación y el Consumo. Para habilitar la carga deberá clickear en - **Dom. Suministro:** 

Datos obligatorios: Calle, Número (o marcar S/N), Provincia, C.P., Localidad y Partida (o marcar que no informa Partido-Partida).

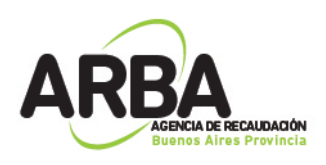

|      |     |      |      | _  |      |     |
|------|-----|------|------|----|------|-----|
|      | Dat | 05.0 | iei. | Do | mici | in. |
| - 10 | Dat | 03.  |      | 20 |      |     |

| , Datos del Domicilio   |                                 |                  | ×   |
|-------------------------|---------------------------------|------------------|-----|
| Dom. Suministro         | Dom. Facturación                | Consumo          |     |
|                         |                                 |                  |     |
| Calle:                  |                                 |                  |     |
| <u>N</u> úmero:         | <u>S</u> /N <u> </u>            | <u>K</u> m:      |     |
| <u>T</u> orre:          | Piso: Dpto.:                    | <u>M</u> anzana: |     |
|                         | Provincia: Buenos Aires         | •                |     |
| C.P <u>o</u> stal: 1900 | •                               |                  | 172 |
| Localidad: LA PLATA     |                                 |                  |     |
| Telé <u>f</u> ono: -    | Fa <u>x</u> :                   | -                |     |
| <u>E</u> -Mail:         |                                 |                  |     |
| O <u>b</u> servaciones: |                                 | *<br>*           |     |
| Parti <u>d</u> o: Pa    | ntid <u>a</u> : <u>D</u> ígito: |                  |     |
| Vo Infor                | ma Partido/ Partida             |                  | X   |
|                         |                                 |                  |     |

#### Dom. Facturación: \_

Datos obligatorios: Calle, Número (o marcar S/N), Provincia, C.P., Localidad y Partida (o marcar que no informa Partido-Partida).

| Dom. Suministro         | Dom. Fact       | uración       | Consumo     |   |
|-------------------------|-----------------|---------------|-------------|---|
| <u>C</u> alle:          |                 |               |             | 6 |
| <u>N</u> úmero:         | <u>s</u> /n     | <u>R</u> uta: | <u>K</u> m: |   |
| Toue:                   | Piso:           | Dpto.:        | Manzana:    |   |
|                         | Provincia: Buer | nos Aires     | •           |   |
| C.P <u>o</u> stal:      | •               |               |             |   |
| Localidad:              |                 |               |             |   |
| Telé <u>f</u> ono:      | -               | Fa <u>x</u> : | -           |   |
| <u>E</u> -Mail:         |                 |               |             |   |
| O <u>b</u> servaciones: |                 |               | *           |   |
|                         |                 |               |             |   |
|                         |                 |               |             |   |

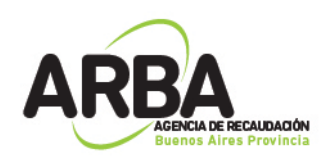

\_

#### Consumo:

Datos obligatorios:

Facturación: Seleccionar qué tipo de facturación tiene (bimestral, mensual, etc)

Tipo de prestación: Seleccionar si es agropecuaria, industrial, etc. Metros construidos: De no conocer este dato deberá clickear en "no informa metros construidos"

Medida: Seleccionar la medida con la que se calcula el consumo. Cantidad consumida: Es la cantidad del servicio, medida en la unidad de medida establecida en el punto anterior, consumida.

Tipo de conexión (sólo en caso de empresas de energía eléctrica) Monto facturado por la prestación del Servicio.

| Datos del Domicilio     |                               |         |   |
|-------------------------|-------------------------------|---------|---|
| Dom. Suministro         | Dom. Facturación              | Consumo |   |
| Facturación:            | imestral 💌                    |         |   |
| Tipo de Prestación:     | Residencial                   |         |   |
| Metros Construidos:     |                               |         |   |
|                         | No informa Metros Construidos |         |   |
| Medida: K               | Jowatt Hora  456,00           |         |   |
| Tipo de Conexión: 🚺     | 1onofásica 💌                  |         |   |
| Monto Total Facturado ( | por prestación de Servicio:   | 4566    |   |
|                         |                               |         | _ |

#### Para empresas de Energía Eléctrica

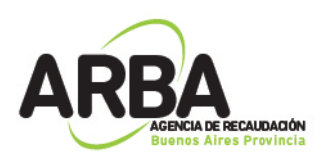

|  | Para em | presas de | Agua | Potable |
|--|---------|-----------|------|---------|
|--|---------|-----------|------|---------|

| , Datos del Domicilio |                                     |         |
|-----------------------|-------------------------------------|---------|
| Dom. Suministro       | Dom. Facturación                    | Consumo |
| Facturación           | Otra 💌                              | 111     |
| Tipo de Prestación:   | Residencial 💌                       |         |
| Metros Construidos:   |                                     | 5       |
|                       | 🔲 No informa Metros Construidos     |         |
| Medida:               |                                     | 18 S    |
| Cantidad Consumida:   | DamCúbico<br>HectoLitro<br>HmCúbico |         |
| Monto Total Facturar  | KmCúbico<br>Litros<br>MetroCúbico   |         |
| monto rotari acturat  |                                     | X       |
|                       |                                     |         |

Para empresa de Gas Natural por Red

| 🐃 Datos del Domicilio                                                     | ×      |
|---------------------------------------------------------------------------|--------|
| Dom. Suministro Dom. Facturación Consumo                                  | R      |
| Facturación:                                                              | (1908) |
| Tipo de Prestación:                                                       | 1      |
| Metros Construidos:                                                       | 20     |
| Medida:                                                                   | RG     |
| CentimetroCúbico<br>Cantidad Consumida: DamCúbico<br>HmCúbico<br>KmCúbico |        |
| MetroCúbico<br>MilimetroCúbico                                            |        |
| Monto Total Facturado por prestación de Servicio:                         | X      |
|                                                                           |        |

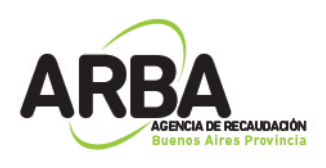

## Telefonía por Red

| atos del Domicilio      |                               |         |   |
|-------------------------|-------------------------------|---------|---|
| Dom. Suministro         | Dom. Facturación              | Consumo |   |
|                         |                               |         |   |
| Facturación:            | •                             |         |   |
| Tipo de Prestación:     |                               |         |   |
| Mahara Cambaidan        |                               |         |   |
| Metros Construídos: j   |                               |         | 4 |
| Γ                       | No informa Metros Construidos |         |   |
|                         |                               |         |   |
|                         |                               |         |   |
|                         |                               |         |   |
|                         |                               |         |   |
| Monto Total Facturado j | por prestación de Servicio:   |         |   |
|                         |                               |         | L |
|                         |                               |         |   |

### Televisión por cable

| Dom. Suministro       | Dom. Facturación              | Consumo |
|-----------------------|-------------------------------|---------|
|                       | 1                             |         |
| Facturación:          | •                             |         |
| The de Destantion     |                               |         |
| Tipo de Prestacion:   |                               |         |
| Metros Construidos:   |                               |         |
| Γ                     | No informa Metros Construidos |         |
|                       |                               |         |
|                       |                               |         |
|                       |                               |         |
| Monto Total Facturado | por prestación de Servicio:   |         |
| Monto Fotali actuado  |                               |         |

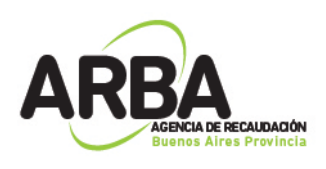

Provisión de Telefonía Móvil (Tipo de presentación: permite solo cuatrimestral). En el mismo, a diferencia del resto, no hay que cargar Dom. de Suministro.

| Dom. Facturación Consumo                          |   |
|---------------------------------------------------|---|
| Facturación:                                      | A |
| Tipo de Prestación:                               |   |
| Metros Construidos:                               |   |
| Nro de Celular:                                   | 6 |
|                                                   |   |
| Monto Total Facturado por prestación de Servicio: |   |

| Una vez completadas las tres solapas deberá clickear en 💆, luego s |
|--------------------------------------------------------------------|
| -57                                                                |
| quiere salir deberá clickear en                                    |
| Domicilio en                                                       |

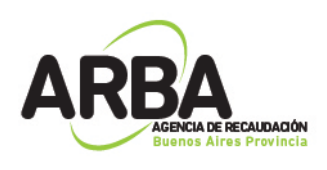

| Detalle de Consumos C.U.I.T. 20                | 5 1-2011                                                                     |
|------------------------------------------------|------------------------------------------------------------------------------|
| Apellido y Nombre/ Razón Social                | Clave Fiscal     Documento       27     4     30     5       27     31     4 |
|                                                |                                                                              |
| Nombre y Apellido / Denominación: 📕            | 10.0                                                                         |
| Tipo Documento: DNI                            | Número Documento:                                                            |
| Clave Fiscal:                                  | Número Clave Fiscal: 20 5                                                    |
| Categorización frente al IVA: Consumidor Final |                                                                              |
| Suministro                                     |                                                                              |
| Direction<br>→ N° 4 - LA PLATA - Buenos Aires  |                                                                              |
| •                                              | <b>X</b>                                                                     |
| Cantidad de Clientes listados: 2               |                                                                              |
| Clickeando en 应 podrá                          | ver la siguiente pantalla en donde:                                          |
| 🖷, Datos del Domicilio                         | ×                                                                            |
| Dom. Suministro Dom. Fa                        | cturación Consumo                                                            |
| Calle:                                         |                                                                              |

| Dom. Suministro         | Dom. Facturación          | Consumo     |
|-------------------------|---------------------------|-------------|
| <u>C</u> alle:          |                           |             |
| Número:                 | <u>s</u> /N <u>B</u> uta: | <u>K</u> m: |
| Torre:                  | Piso: Dpto.:              | Manzana:    |
|                         | Provincia: Buenos Aires   | <b>Y</b>    |
| C.P <u>o</u> stal: 1900 | Y                         |             |
| Localidad: LA PL        | ATA                       |             |
| Telé <u>f</u> ono:      | - Fa <u>x</u>             | -           |
| <u>E</u> -Mail:         | LOS DO COMPLEXIÓN         |             |
| D <u>b</u> servaciones: |                           | 120<br>171  |
|                         |                           |             |

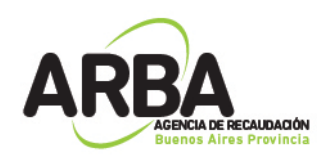

| Con este botón 💻 podrá agregar otro domicilio.                     |
|--------------------------------------------------------------------|
| Con este botón 🗾 podrá modificar el domicilio seleccionado.        |
| Con este botón podrá eliminar el domicilio seleccionado.           |
| Con este hetén 💭 vuelve el menú de Detelles de Consume v presionén |

| Datos de la Declaración Jurada C.U.I.T. 20:                                                                                                    |          |  |  |  |  |  |  |  |
|----------------------------------------------------------------------------------------------------|----------|--|--|--|--|--|--|--|
| Tipo de Servicio Energía Eléctrica                                                                                                    |          |  |  |  |  |  |  |  |
| Año Período Tipo DJ Generada<br>2010 1 Original No<br>2011 1 Original No<br>Declaracion Jurada seleccionada<br>Declaracion Jurada seleccionada |          |  |  |  |  |  |  |  |
| Presentación de la Declaración Jurada                                                                                                    |          |  |  |  |  |  |  |  |
|                                                                                                    |          |  |  |  |  |  |  |  |
|                                                                                                    | Asider   |  |  |  |  |  |  |  |
| Declaración jurada seleccionada                                                                                                    | (Seiter) |  |  |  |  |  |  |  |
| Tipo de Presentación: Cuatrimestral                                                                                                    |          |  |  |  |  |  |  |  |
| Año 2011 Período 1 Iipo Original                                                                                                    |          |  |  |  |  |  |  |  |

b) La ddjj también puede ser presentada importando un archivo cargado

Para ello deberá clickear en el ícono

La siguiente pantalla lista el formato del archivo requerido. Los conceptos que están en rojo son obligatorios.

Tipo de dato: El mismo te determina si los caracteres ingresados deben ser numéricos o texto.

Long.: Determina la longitud permitida del campo.

Desde: Determina la posición en donde empieza el campo a completar. Hasta: Determina la posición en donde termina el campo a completar.

Tipo de registro:

 Texto de Ancho Fijo: Se llama así a aquellos archivos cuyos registros tienen todos la misma longitud; los campos que componen cada uno de estos registros ocupan siempre la misma cantidad de posiciones,

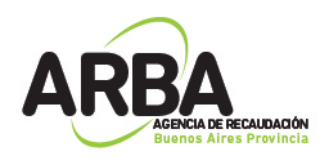

08/08/2016

completando con espacios en el caso en que la longitud del dato del campo sea menor a la definida para el mismo

 Texto Delimitado: Se llama así a aquellos archivos donde cada registro tiene una longitud distinta; los campos que componen cada registro ocupan sólo la cantidad de posiciones reales del dato del campo, indicando el fin del mismo y el comienzo del siguiente mediante la inserción del carácter elegido como DELIMITADOR.

#### Diseño de Registro para la importación de datos

| <u>Orden</u> | <u>Concepto</u><br>Deríodo de la Decilionación han de | <u>Tipe</u>      | <u>Desde</u> | Hasta        | Longitu  |                                                                                                    |
|--------------|-------------------------------------------------------|------------------|--------------|--------------|----------|----------------------------------------------------------------------------------------------------|
| 2            |                                                       | NUMERO           | 1            | ~            | ,        | Follado AAXAM                                                                                                    |
| 4            | Inpo Clare Fiscal                                     | Numero           | 2            | 17           | 1        |                                                                                                    |
| 2            | Numero Clave Fiscal                                   | Numero           | 10           | 10           | 11       |                                                                                                    |
| *            | himoro de Documento                                   | Numero<br>Minoro | 10           | 10           | 11       |                                                                                                    |
| 6            | incluido V Mombro o Darán Cocial                      | Touto            | 20           | 29           | 50       |                                                                                                    |
| 2            | Apendo i Nomore o Kazon Social                        | 16200            | 00           |              | 50       |                                                                                                    |
| ÷.           | Categorization Frence al IVA                          | Numero           | 80           | 02           | 4        |                                                                                                    |
| ö            | Inpo de Prestación                                    | Numero           | 84           | 83           | 4        | Uongatorio para lodos los impos de Saturitos.                                                                                                    |
| 30           | Monto Iotal Fachilado                                 | Numero           | 84<br>02     | 90           | 15       | Formatio 9999999999999 (10 EATERUS, coma o punto como separador decimat, 2 DECIMALES)                                                                                                    |
| 10           | Periodicidad Facturación<br>Cantidad Concernida       | Numero           | 97           | 97           | 17       | Since datally completenesses 0. Remate 10 FMTER OF, complements complement designal - 2. DECIMAL EP                                                                                                    |
| 10           |                                                       | NUMERO           | 90           | 110          | 15       | Shi utana completa cono cana do Entra Kos como separato decimal, 2 DECIMALES                                                                                                    |
| 12           | Unidad de Inedida                                     | Numero           | 111          | 112          | 4        | Obligatorio para inposervicio=1,2,3, Para otro inpo servicio completar con U                                                                                                    |
| 13           | Imo de Constion                                       | Numero           | 113          | 113          | 10       | Using and the post of the set of the set of |
| 14           | Parido Parida del Suministro                          | Numero           | 114          | 123          | 10       | sino detalla pariato pariate enonces completar con 0                                                                                                    |
| 15           | Merros Cuadrados Construidos                          | Numero           | 124          | 129          | 17       | sino detalla metros construidos entonces completar con 0<br>Obligadorio por Tipo Comisionel Dono atro Tipo Comisio como lator con 0                                                                                                    |
| 10           | Numero de Centrar                                     | Tunto            | 150          | 192          | 15       | congranto para infostrationo i para ono infostratio completa con o                                                                                                    |
| 17           |                                                       | Texto            | 145          | 102          | 40       | es donganito sino se ingresarina y mi                                                                                                    |
| 18           | Nro del Domicilio Summistro                           | Numero           | 183          | 187          | 2        | es obligatorio si no se ingresa ruta y sm                                                                                                    |
| 19           | Sin Numero del Domicilio Summistro                    | Numero           | 188          | 188          | 1        |                                                                                                    |
| 20           | Kina del Domicilio Summistro                          | Texto            | 189          | 194          | 2        | es obligatorio si no se ingresa calle y Nro                                                                                                    |
| 21           | Km del Domicilio Summistro                            | Texto            | 195          | 200          | 2        | es obligatorio si no se ingresa calle y Nro                                                                                                    |
| 22           | Torre del Domicilio Summistro                         | Texto            | 201          | 203          | 5        |                                                                                                    |
| 23           | Piso del Domicilio Suministro                         | Texto            | 204          | 206          | 5        |                                                                                                    |
| 24           | Dpto del Domicilio Suministro                         | Texto            | 207          | 210          | 4        |                                                                                                    |
| 25           | Manzana del Domicilio Summistro                       | Texto            | 211          | 213          | 5        |                                                                                                    |
| 20           | Localidad del Domicilio Summistro                     | Texto            | 214          | 253          | 40       |                                                                                                    |
| 27           | Partido del Domicilio Summistro                       | Numero           | 254          | 257          | 4        |                                                                                                    |
| 28           | Provincia del Domicilio Summistro                     | Numero           | 258          | 261          | 4        |                                                                                                    |
| 29           | Codigo Postal del Domicilio Summistro                 | Numero           | 262          | 265          | 4        |                                                                                                    |
| 30           | Prefijo Telefono del Domicilio Suministro             | Texto            | 266          | 270          | 5        |                                                                                                    |
| 31           | Numero Telefono del Domicilio Summistro               | Texto            | 271          | 280          | 10       |                                                                                                    |
| 32           | Prenjo Fax del Domicilio Summistro                    | 1exto            | 281          | 285          | 2        |                                                                                                    |
| 33           | Numero Fax del Domicilio Summistro                    | Texto            | 280          | 295          | 10       |                                                                                                    |
| 34           | E-Mail del Domicilio Suministro                       | Texto            | 296          | 335          | 40       |                                                                                                    |
| 35           | Observaciones del Domicilio Suministro                | Texto            | 336          | 360          | 25       | es obligatorio si no se ingresa nada del domicilio                                                                                                    |
| 30           | Calle Domicilio Factoracion                           | Texto            | 301          | 400          | 40       | es obligatorio si no se ingresa ruta y sm                                                                                                    |
| 57           | Nro del Domicilio Facturación                         | Numero           | 401          | 405          | 2        | es obligatorio si no se ingresa ruta y en                                                                                                    |
| 38           | Sin Millero del Domicilio Fachifacion                 | Numero           | 400          | 400          | 1        |                                                                                                    |
|              |                                                       |                  |              |              |          |                                                                                                    |
| <u>Orden</u> | Concepto                                              | <u>Tipo</u>      | Desde        | <u>Hasta</u> | Longitud | Observaciones                                                                                                    |
| 39           | Ruta del Domicilio Facturación                        | Texto            | 407          | 412          | 6        | es obligatorio sino se ingresa calle y Nro                                                                                                    |
| 40           | Km del Domicilio Facturación                          | Texto            | 413          | 418          | 6        | es obligatorio si no se ingresa calle y Nro                                                                                                    |
| 41           | Torre del Domicilio Facturación                       | Texto            | 419          | 421          | 3        |                                                                                                    |
| 42           | Piso del Domicilio Facturación                        | Texto            | 422          | 424          | 3        |                                                                                                    |
| 43           | Dpto del Domicilio Facturación                        | Texto            | 425          | 428          | 4        |                                                                                                    |
| 44           | Manzana del Domicilio Facturación                     | Texto            | 429          | 431          | 3        |                                                                                                    |
| 45           | Localidad del Domicilio Facturación                   | Texto            | 432          | 471          | 40       |                                                                                                    |
| 46           | Partido del Domicilio Facturación                     | Nímero           | 472          | 475          | 4        |                                                                                                    |
| 47           | Provincia del Domicilio Facturación                   | Nimero           | 476          | 479          | 4        |                                                                                                    |
| 48           | Codigo Postal del Domicilio Facturación               | Número           | 480          | 483          | 4        |                                                                                                    |
| 49           | Prefijo Telefono del Domicilio Facturación            | Texto            | 484          | 488          | 5        |                                                                                                    |
| 50           | Numero Teléfono del Domicilio Facturación             | Texto            | 489          | 498          | 10       |                                                                                                    |
| 51           | Prefijo Fax del Domicilio Facturación                 | Texto            | 499          | 503          | 5        |                                                                                                    |
| 52           | Nimero Fax del Domicilio Facturación                  | Testo            | 504          | 513          | 10       |                                                                                                    |
| 53           | E-Mail del Domicilio Facturación                      | Texto            | 514          | 553          | 40       |                                                                                                    |
| 54           | Ubservaciones del Domicilio Facturación               | Texto            | 554          | 578          | 25       | es obligatorio si no se ingresa nada del domicilio                                                                                                    |

Botón para imprimir la Tabla de Códigos Botón para imprimir Estructura de Importación Listado de Códigos de las Provincias y Partidos Lista de Códigos Postales Permitidos

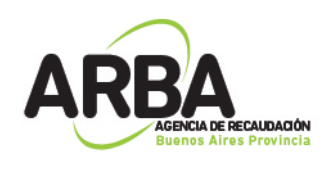

Seleccionar archivo de origen para la importación:

En este paso deberá seleccionar el archivo .txt y podrá cargar el archivo. Habiendo cargado de manera correcta el detalle de Consumo, se podrá visualizar la siguiente pantalla, en donde deberá dirigirse a Presentación de Declaración Jurada para proseguir con la misma o clickear en alguna de las siguientes opciones:

|   | Botón para agrega | ar otra Declaración | Jurada (lo modifique | é) |
|---|-------------------|---------------------|----------------------|----|
| _ |                   |                     |                      | -, |

Botón para eliminar una Declaración Jurada

Botón para eliminar un ítem, por ejemplo "Detalle de Consumos"

Botón para copiar los datos ingresados en una DDJJ a otra.

| Datos de la Declaración Jurada C.U.I.T. 20:                                                                                                    |              |  |  |  |  |  |  |
|----------------------------------------------------------------------------------------------------|--------------|--|--|--|--|--|--|
| Tipo de Servicio       Energía Eléctrica         Año       Período       Tipo DJ       Generada         2010       1       Original       No         2011       1       Original       No         Presentación de la Declaración Jurada |              |  |  |  |  |  |  |
|                                                                                                    |              |  |  |  |  |  |  |
| Declaración jurada seleccionada                                                                                                    | (Seller      |  |  |  |  |  |  |
| Tipo de Presentación: Cuatrimestral                                                                                                    | a la seconda |  |  |  |  |  |  |
| Año 2011 Período 1 Ipo Original                                                                                                    |              |  |  |  |  |  |  |

Paso 6- Presentación de la Declaración Jurada

Deberá ingresar la fecha de vencimiento de la misma, y luego ingresar en bara guardar la declaración jurada en su PC.

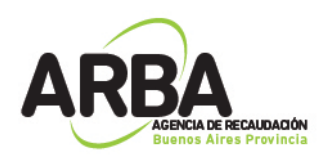

| D | eclaración Jurada     | C.U.I.T. 2( | 5 | 1-2010 |          |
|---|-----------------------|-------------|---|--------|----------|
| [ | Generación ———        |             |   |        |          |
|   | Año: 2010             |             |   |        |          |
|   | Periodo: 1            |             |   |        |          |
|   | Tipo de DDJJ: Origina | al          |   |        |          |
|   |                       |             |   |        | Cah      |
|   | Fecha de Vencimiento  |             |   |        | 1-1-1    |
|   | Fecha de Generación:  | 16/07/2013  |   |        | <b>3</b> |
|   |                       |             |   |        |          |

Imprimir formulario: Opción para imprimir el formulario R-201B.

Generar disquete: opción para guardar una copia en la PC. Una vez guardada la declaración, le saldrá un cartel que le informará que la misma fue generada con éxito.

| AIES2                                        | ×      |
|----------------------------------------------|--------|
| La Declaración Jurada ha sido generada con e | éxito. |
| Aceptar                                      |        |

**-**

Una vez generada la declaración, deberá salir a través de esta opción.

8. Para presentar la DDJJ deberá ingresar a la WEB de ARBA, entrar en Agentes, Agentes de Información, Empresas de Servicios y luego en Transferencias DDJJ, ingrese aquí.

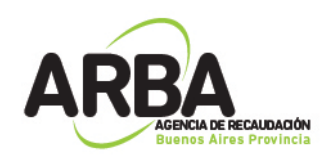

Instructivo Declaración Jurada Empresas de Servicios

Q

← → C f D www.arba.gov.ar

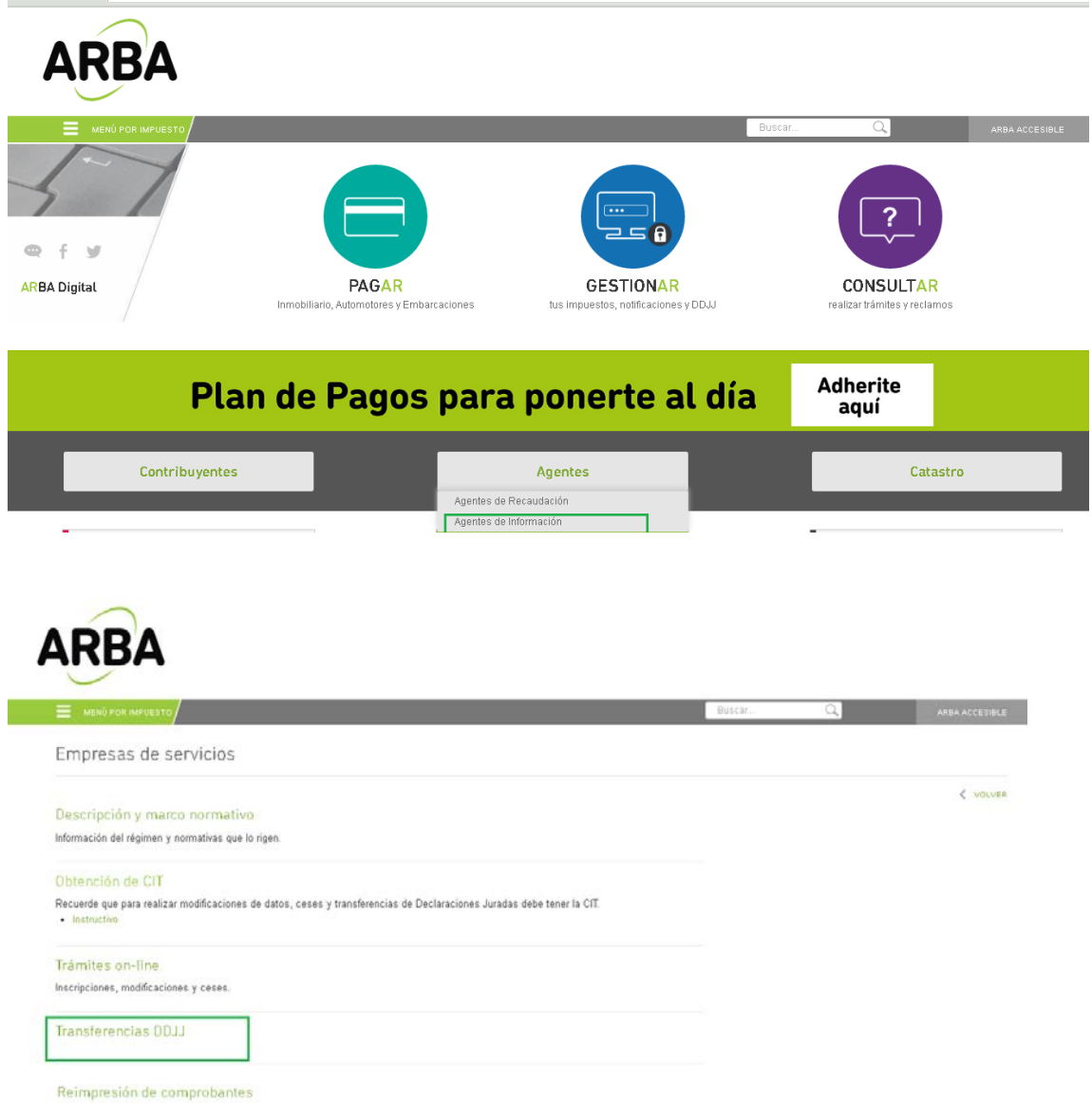

Luego deberá ingresar con su CUIT y su clave de identificación tributaria CIT.

|                 | <u>R</u> <u>c.u.i.</u> | ./c.U.I.L./c 🔻 |  |                   |
|-----------------|------------------------|----------------|--|-------------------|
| 20lvidó su CIT? | Clave C                | TIT            |  | I<br>vidó su CIT? |

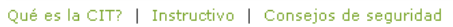

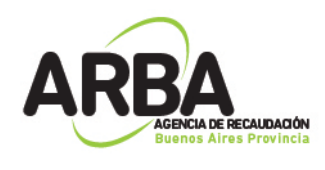

Una vez que haya iniciado sesión deberá clickear en Seleccionar archivo y buscar el archivo generado por el aplicativo y guardado en su PC.; luego clickear en enviar.

AGENTES DE INFORMACION - Presentación de la DDJJ - Empresas de Servicios

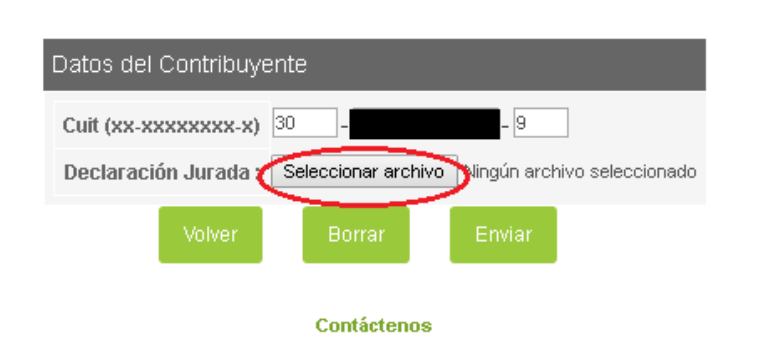

Podrá clickear en imprimir, si desea realizar imprimir el comprobante.

| ARBA<br>ACCIDE REAUTORION<br>Desises Aires Provincia |                                                                                                    |                                                 |  |
|------------------------------------------------------|----------------------------------------------------------------------------------------------------|-------------------------------------------------|--|
|                                                      | AGENTES DE INFORMACION -                                                                                                    | Presentación de la DDJJ - Empresas de Servicios |  |
|                                                      | El presente comprobante es válido ante cualquier requerimiento/presentación que deba<br>efectuarse con el mismo ante terceros. |                                                 |  |
|                                                      | Comprobante de Recepción de l                                                                                                  | la DDJJ                                         |  |
|                                                      | Tipo de DDJJ                                                                                                    | PRINCIPAL                                       |  |
|                                                      | Formulario                                                                                                    | 201B                                            |  |
|                                                      | Rectificativa                                                                                                    | 02                                              |  |
|                                                      | Número de comprobante                                                                                                    | 3146                                            |  |
|                                                      | Fecha de carga                                                                                                    | 08/08/2016                                      |  |
|                                                      | Cuit                                                                                                    | 30-                                             |  |
|                                                      | Tipo presentación                                                                                                    | CUATRIMESTRAL                                   |  |
|                                                      | Monto a pagar                                                                                                    | 0.0                                             |  |
|                                                      | Multa                                                                                                    |                                                 |  |
|                                                      | Período                                                                                                    | 3/2013                                          |  |
|                                                      | Régimen                                                                                                    | Empresas de Servicios                           |  |
|                                                      | Tipo de servicio                                                                                                    | Distribución de energía eléctrica               |  |
|                                                      | W                                                                                                    | Imprimir                                        |  |

Rectificativa

1- Una vez seleccionado el agente en la plataforma SIAP y abierto el aplicativo de Empresas de Servicios, deberá dirigirse a Declaraciones Juradas en la pantalla que visualizará a continuación.

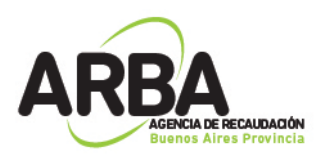

| Agente:                         | Cuit: | - G |
|---------------------------------|-------|-----|
| )atos del Responsable           |       |     |
| Nombre y Apellido: PILAR        |       |     |
| Tipo de document <u>o</u> : DNI | V     |     |
| Número documento:               |       | 63  |
| Teléfono:                       |       |     |
| Correo electrónico:             | /     |     |
| ) -t                            |       | 125 |

2- Deberá generar una nueva Declaración Jurada, haciendo click en elegir el tipo de presentación, año, período, en Tipo seleccionar
 "Rectificativa" y en Rectificativa ingresar el número de la misma. Luego

| presionar en 💴.                                                                                                    |       |
|----------------------------------------------------------------------------------------------------|-------|
| Datos de la Declaración Jurada C.U.I.T.                                                                                                    |       |
| Tipo de Servicio Energía Eléctrica                                                                                                    | Ageba |
| Año Período Tipo DJ Generada<br>▶ 2008 1 Original Si<br>2010 0 Original No<br>2012 0 Original No                                                                                                    |       |
| Declaración jurada seleccionada         Tipo de Presentación:       Cuatrimestral         Año       2010       Período       1         Image: Período       1       Image: Período       1         Image: Período       1       Image: Período       1         Image: Período       1       Image: Período       1         Image: Período       1       Image: Período       1         Image: Período       1       Image: Período       1         Image: Período       1       Image: Período       1         Image: Período       1       Image: Período       1 |       |

3- Luego deberá continuar con el proceso de completado de datos como se explicó anteriormente

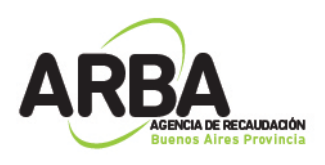

| Datos de la Declaración Jurada C.U.I.T.                                                                                                    |        |
|----------------------------------------------------------------------------------------------------|--------|
| Tipo de Servicio Energía Eléctrica                                                                                                    |        |
| Año         Período         Tipo DJ         Generada         Image: Construction de la Declaración Jurada seleccionada           2008         1         Original         Si         Declaracion Jurada seleccionada           2010         0         Original         No         Presentación de la Declaración Jurada |        |
| 2012 - Original No                                                                                                    |        |
|                                                                                                    | Alber  |
| Declaración jurada seleccionada                                                                                                    | (STIP) |
| Tipo de Presentación: Cuatrimestral                                                                                                    |        |
| Año 2010 Período 1 Iipo Rectificativa Rectificativa 1                                                                                                    |        |

4- Como toda Declaración Jurada, deberá enviarla por la WEB de ARBA como se explica en el presente.

Liquidación de Multa

| Paso 1- Deberá hacer click en Declara          | aciones Juradas y luego en |          |
|------------------------------------------------|----------------------------|----------|
| Agentes de Información - Empresas de Servicios |                            |          |
| Agente: EDELAP                                 | Cuit:                      |          |
| Datos del Responsable                          |                            |          |
| Nombre y Apeļlido: PILAR                       |                            | <u> </u> |
| Tipo de document <u>o</u> : DNI                |                            |          |
| Número documento:                              |                            |          |
| Teléfono:                                      |                            | 120      |
| Correo electrónico:                            |                            |          |
| Datos                                          |                            |          |
| Declaraciones Juradas                          |                            |          |

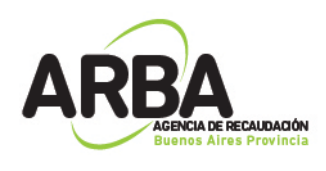

Paso 2- Luego tendrá que completar el todos los datos solicitados, y en

Tipo seleccionar "multa". Luego clickear en

| Datos de la Declarac<br>Tipo de Servicio                             | ión Jurada C.U.I.T.<br>Energía Eléctrica                                  |                                            | ASEDE |
|----------------------------------------------------------------------|---------------------------------------------------------------------------|--------------------------------------------|-------|
| Año Período<br>2008 1<br>▶ 2008 1<br>2010 0<br>2010 1                | Tipo DJ Generada<br>Original No<br>Original Si<br>Original No<br>Multa No |                                            | Autor |
| 2010 1 2012 0                                                        | Hectricativa 51<br>Original No                                            |                                            |       |
| <ul> <li>Declaración jurada</li> <li>Tipo de Presentación</li> </ul> | a seleccionada                                                            | <b></b>                                    | X     |
| Δñο                                                                  | Período 🗾 💌                                                               | Tipo<br>Original<br>Rectificativa<br>Multa | Adda  |

# Paso 3- Seguidamente deberá hacer doble click en Pago de Multas.

| Datos de la Declarac                                                                                                    | ción Jurada C.U.I.T.                                                                                                    |                |         |
|----------------------------------------------------------------------------------------------------|----------------------------------------------------------------------------------------------------|----------------|---------|
| Tipo de Servicio                                                                                                    | Energía Eléctrica                                                                                                    |                |         |
| Año         Período           2008         1           2008         1           2010         0           2010         1           2010         1           2010         1           2010         1           2011         1           2012         0 | Tipo DJ Generada<br>Original No<br>Original Si<br>Original No<br>Multa No<br>Rectificativa Si<br>Multa No<br>Original No | Pago de Multas |         |
| Declaración jurad<br>Tipo de Presentación<br><u>A</u> ño 2011                                                                                                    | a seleccionada<br>n: Cuatrimestral<br><u>P</u> eríodo 1                                                                  | Tipo Multa     | <u></u> |

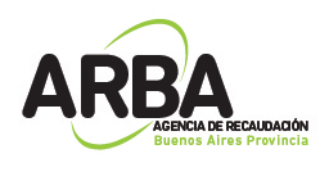

Paso 4- En la pantalla siguiente deberá clickear en

para habilitar la

carga de datos, y una vez completos clickee en

En caso de tener resolución de la autoridad de aplicación tenga bien consignar el Nro. de resolución y el Nro. de expediente correspondiente, sino solo incorpore tipo de multa, fecha de pago e importe.

| Pago de Mult        | as C.U.I.T. 3 | 1-20           | 011      |         |       |
|---------------------|---------------|----------------|----------|---------|-------|
| Tipo Nro            | res Número    | Fecha pag      | D        | Importe |       |
|                     |               |                |          |         | Eba   |
| Datos<br>Tipo de mu | uta 🗌         |                |          |         |       |
|                     |               |                | <b>-</b> |         |       |
| Nro de <u>r</u> es  | olución       | 12             |          |         |       |
| Nro de <u>e</u> xp  | ediente       |                |          |         |       |
|                     | Cara          | ct Tipo Número | Año Alc  |         |       |
| Fecha de p          | bago 📃        | ' /            |          |         | 12 20 |
| Importe de          | Multa         |                |          |         | X     |
|                     |               |                |          |         | Reine |

Paso 5- Seguidamente podrá visualizar la siguiente pantalla

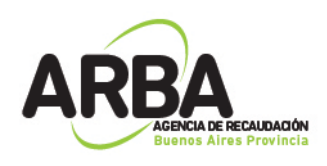

| ago de Multas - C.U.      | I.T. 30657877669 1-2011                      |          |
|---------------------------|----------------------------------------------|----------|
| Tipo Nro res Núr          | nero Fecha pago Importe<br>02/02/2014 555,00 |          |
|                           |                                              |          |
|                           |                                              |          |
|                           |                                              | <b>S</b> |
| – Datos –                 |                                              |          |
| Tipo de multa             | Multa a los deberes formales 🔽               | A        |
| Nro de <u>r</u> esolución |                                              |          |
| Nro de <u>e</u> xpediente |                                              |          |
|                           | Caract Tipo Número Año Alc                   |          |
| Fecha de pago             | 02/02/2014                                   |          |
| Importe de Multa          | 555,0                                        | <b>3</b> |

Esta opción es para cargar otra multa

Esta opción es para modificar la multa cargada

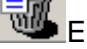

Esta opción es para eliminar la multa cargada

Esta opción es para imprimir el papel de trabajo, el mismo no sirve como comprobante.

Esta opción es para la presentación y el pago, haciendo click en la misma podrá visualizar la siguiente pantalla:

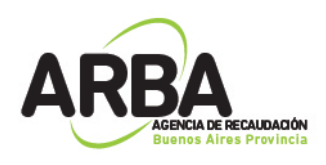

| mprimir y generar declaración jurada<br>Generando Declaración Jurada Multa<br>1-2011 | a del período | Raba          |
|--------------------------------------------------------------------------------------|---------------|---------------|
| Seleccione su opción                                                                 |               | ELLER<br>Sale |
| Presentación y pago                                                                  | Web           |               |
|                                                                                      |               |               |

Deberá clickear nuevamente en vy de esta manera guardará el archivo en su PC y podrá imprimir el comprobante de Recepción de la Declaración Jurada para realizar su pago.

Deberá seleccionar el destino donde desea guardar el archivo: Seleccione destino

| Unidad de destino: 💷 c:                                |         |
|--------------------------------------------------------|---------|
| Seleccione el destino del documento:                   |         |
| C:\<br>Archivos de programa<br>S.I.Ap<br>AFIP<br>AIES2 |         |
|                                                        | X       |
|                                                        | Rochard |

Y una vez guardado visualizará el siguiente mensaje

| AIES2 🔀                                           |  |
|---------------------------------------------------|--|
| La Declaración Jurada ha sido generada con éxito. |  |
| Aceptar                                           |  |

Y deberá imprimir el formulario de pago R-202B para poder abonar la multa

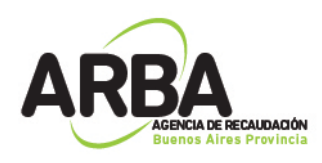

|                                | Agentes de Información                               | Уазнія                  |
|--------------------------------|------------------------------------------------------|-------------------------|
|                                | Empresas de Servicios                                |                         |
| Arna 🗆                         |                                                      | 50                      |
| Apercia da Raca abatin         | Liquidación demultas                                 | Release                 |
| (1777 B - 304078779440         |                                                      | 5                       |
| Apellidos y nombres o rozón so | cist RTEL AL                                         |                         |
| Too da mika 26 ka alaa dahaa   | 6                                                    |                         |
| Nie raeluasie: — Cašas         | : - Tipo: - Núzoso: - Ado: - Alczoct: - Doble: -     |                         |
| Ada:2011 Masil                 | -                                                    |                         |
| 7                              |                                                      |                         |
| 10                             | Impaus de mulas                                      | 00.222                  |
| <b>2</b> 2                     | agence et abras.                                     | >>>,00                  |
| 8                              |                                                      |                         |
| El que susaibe PLAR, I         | P40                                                  |                         |
| dadaa aya laa daga mayeenda    | a au feimileie see miraes a marken a cur sei         | a mefameende le name    |
| nnimage q biobiane abicanae i  | poliward) couraçada y aprobada por la ARBA sia acaur | oi lajaa daw alguoo que |
| merma, siade fid a praies da   | la radad                                             |                         |
|                                |                                                      |                         |
| Lugary Kola —                  | Firms                                                |                         |
|                                | The last sector of                                   | Terra and Marcal        |
|                                | Totala depotitaral                                   | Importe Total           |
| T MANACHU QA WARAC             | 02022014                                             | 566,00                  |
|                                |                                                      |                         |
|                                |                                                      |                         |
|                                |                                                      |                         |
|                                |                                                      |                         |
|                                |                                                      |                         |
|                                |                                                      |                         |
|                                |                                                      |                         |
|                                |                                                      |                         |
|                                |                                                      |                         |
|                                |                                                      |                         |
|                                |                                                      |                         |
|                                |                                                      |                         |
|                                |                                                      |                         |
|                                |                                                      |                         |
|                                |                                                      |                         |
|                                |                                                      |                         |
|                                |                                                      |                         |
|                                |                                                      |                         |
|                                |                                                      |                         |
|                                |                                                      |                         |
|                                |                                                      |                         |
|                                |                                                      |                         |

Paso 6- Para finalizar con el proceso, deberá ingresar en la WEB de ARBA y enviar el archivo del mismo modo que se envían las DDJJ.